## 情報を見る

## (VICS EDNT)

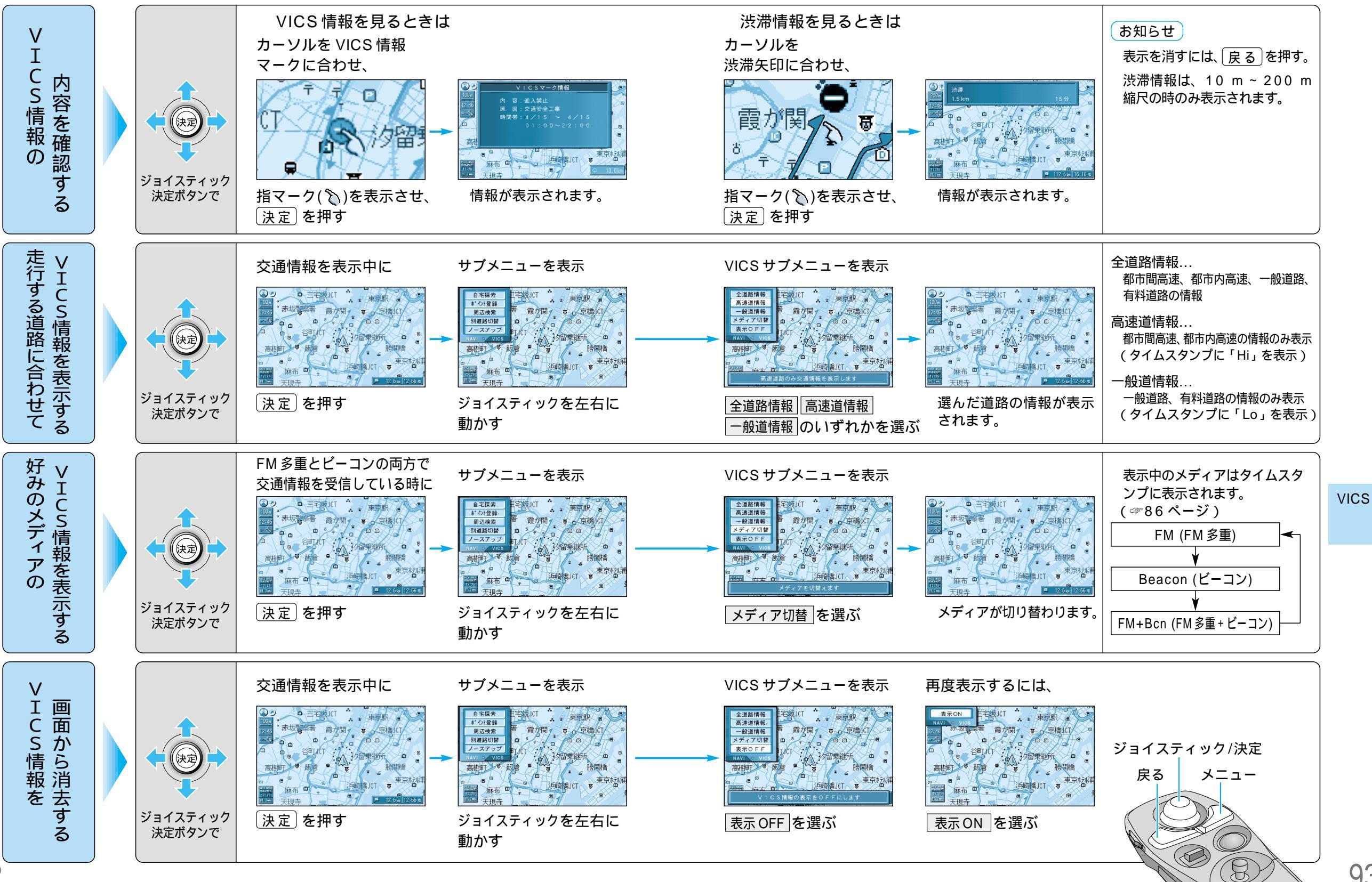

93

情報を見る(VICS)